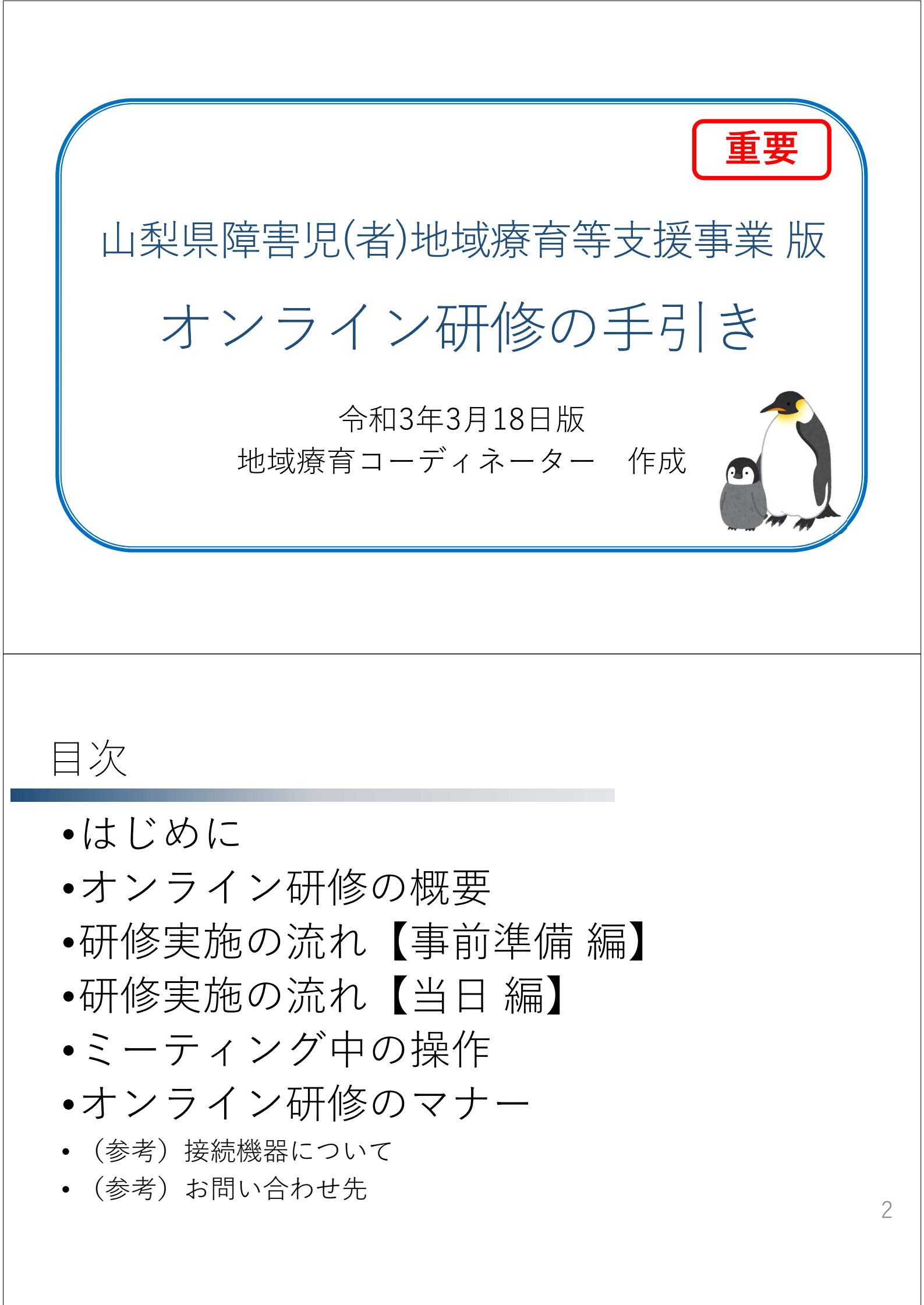

### はじめに

- 2020年の新型コロナウィルスの感染拡大を機に、感染予防を図りつつ、発達が気になる子ども達への支援に関する情報発信を可能な形で実現したいという想いから、オンライン研修を企画いたしました。
- 何かと至らぬ点があり、ご不便をおかけすることがあるかもしれませんが、皆様のご協力をお願いいたします。(お気づきの点がございましたら、研修後にご意見をお寄せください)
- オンライン研修に不安がある方も多いと思いますが、感染症のリスクを除外できる他、移動時間なく参加出来る、慣れた環境でリラックスして参加出来る、などのメリットもあります。是非皆さんにもチャレンジして頂きたいと思います。

お申込いただき ありがとう ございました。

# オンライン研修の概要(1/2)

講師 •概要 •オンライン研修は、Web会議アプリケー ションZoom(\*1)を用いて、一般のイン ターネット回線により、**自宅や各職場で** ライブ配信 一人ずつ参加する研修スタイルです。 (双方向) ライブで映像配信しますので、開催時刻 に自宅や職場のインターネット環境にて、 カメラ付きパソコン、タブレット端末、 フォン等から参加してください。 自宅や職場など (\*1) 「Zoom」: Zoom Video Communications社製

## オンライン研修の概要(2/2)

- 概要(続き)
  - 配布資料がある場合は事前にデータで 配布するので、印刷するなどして用意 してください。(資料準備していただいた ことを前提として進めます。)

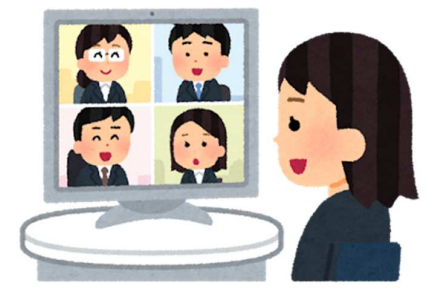

• <u>参加者側のカメラのオン・オフ</u>は、研修により ルールが異なります。各研修のチラシをご確認ください。

1端末で受講出来る人数
 も研修によりルールが異なります。各研修のチラシをご確認ください。

# 研修実施の流れ【事前準備編①】

事前 次の事前準備を各自で事前に必ず実施しておいてください

①【必須】「**Zoom」の<u>ソフトウェアインストール</u>**等の準備をする。

- A) <u>パソコンの場合</u>→ブラウザで https://zoom.us/download にアク セスして「「**ミーティング用ズームクライアント**」をインストー ル
- B) <u>スマホ・タブレットの場合(android製品)</u>→「Playストア」で 「zoom」と検索し、「Zoom Cloud Meetings」というソフトを インストール
- C) <u>スマホ・タブレットの場合(apple製品)</u>→「App Store」で 「zoom」と検索し、「Zoom Cloud Meetings」というソフトを インストール

具体的なインストール方法は、各自でお調べいただくか、周囲の分かる方に聞くなどして行ってください。

6

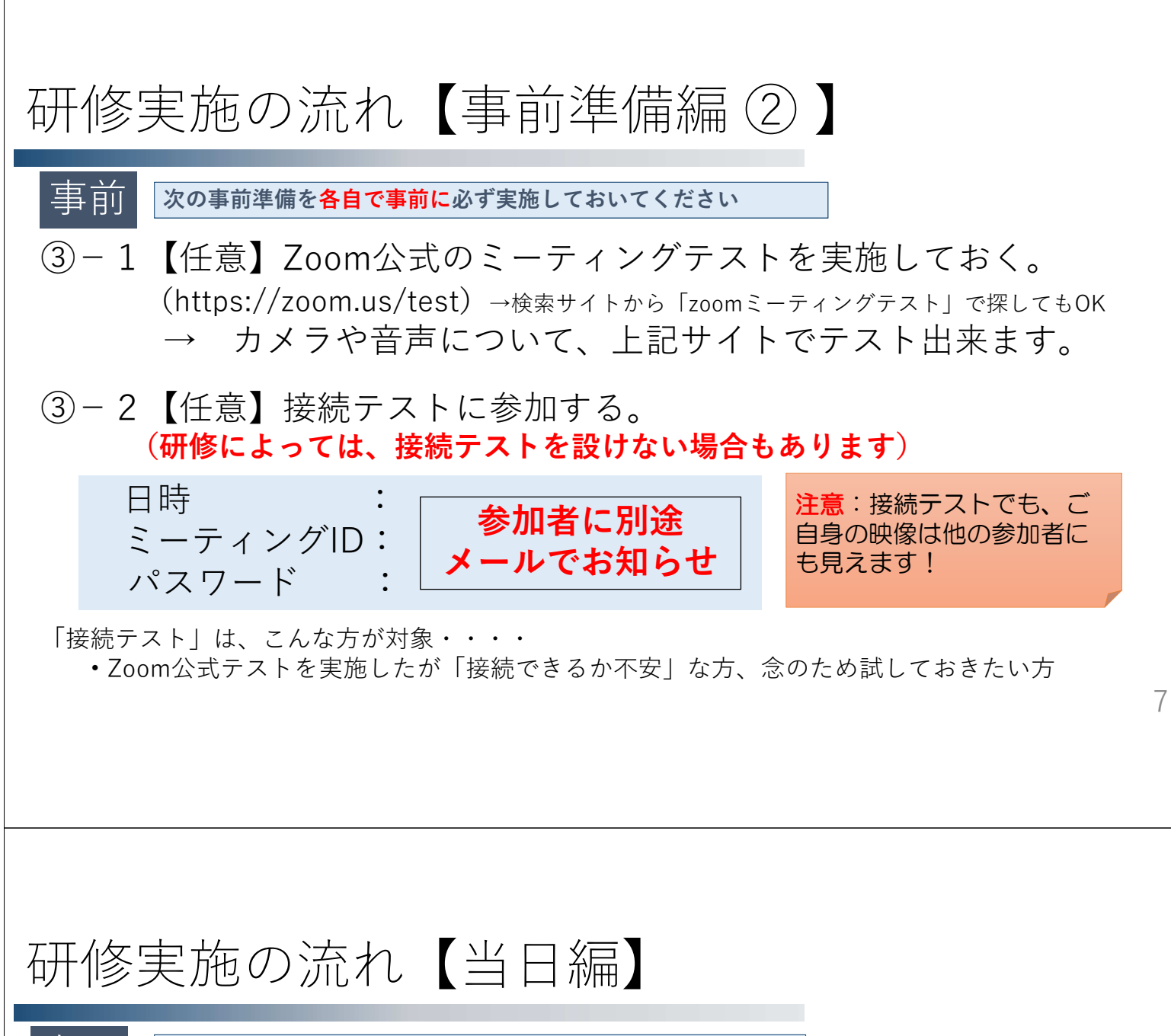

当 🔚 時間に余裕を持って接続をおこなってください

- 1・お手元に**ミーティングIDとパスワード、研修資料を用意**してください。
- 2・機器のバッテリーが途中で切れないように、機器は電源に接続してください。
- 3・受付時間になりましたら、Zoomアプリを立ち上げ、「ミーティングに参加」ボ タンを押し、 <u>事前にメールで送付したIDとパスワードを入力し、</u> ミーティングに参加してください。
- 4 ・事務局が参加を承認するまで待機。

研修開始時刻の10分前には入室を完了するように時間に余裕を 持って接続してください。研修開始間際は、入室承認に時間が掛かります。

5・事務局が承認後入室。定刻から研修開始。

# ミーティング中の操作「コントロールボタン」

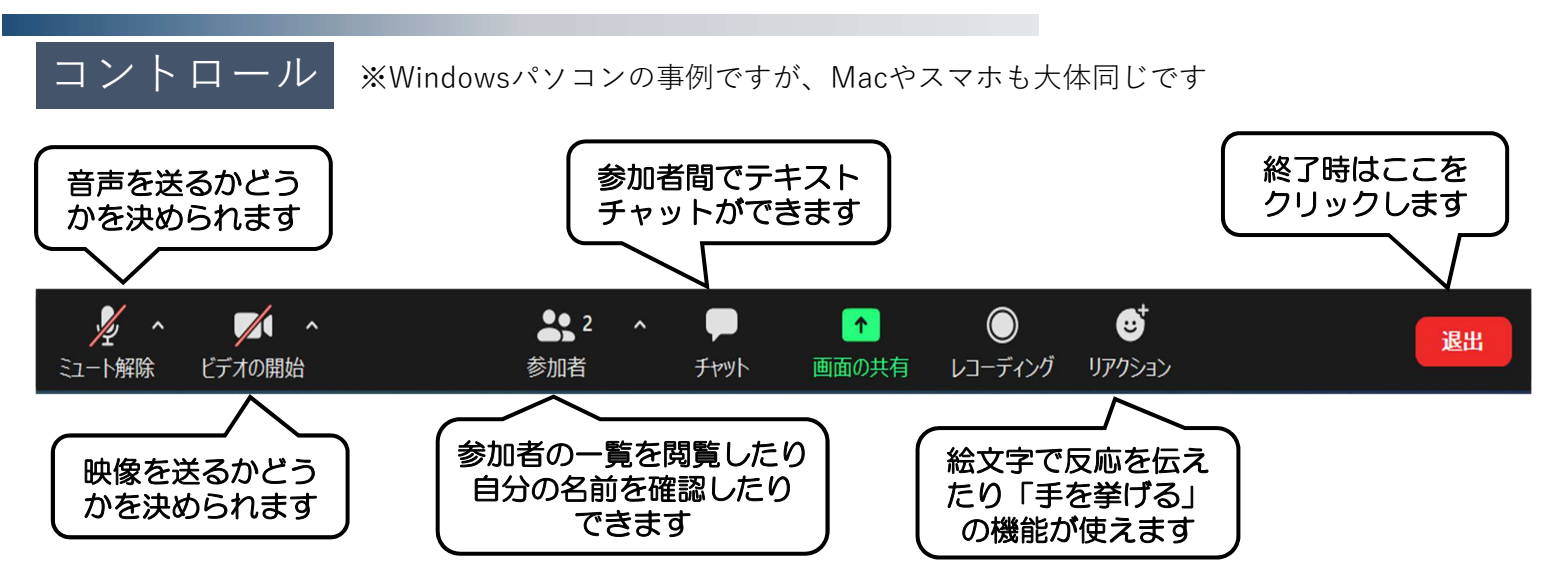

こちらが、Zoom使用中の基本的な操作画面になります。 (研修当日は、一部の機能を操作できないよう事務局で制限します)

ミーティング中の操作「左右表示モード」 |必修

 パソコンで接続の場合、参加者の顔 がスライドと重なり、パワーポイン トが見えにくくなる現象が起きがち です。

 パワーポイントなどの画面共有中に、 画面上部のオプション表示ボタンを 押し、さらに左右表示モードボタン を押してみてください。

スライドと講師の画像が左右に分割さ れ、とても見やすくなります。

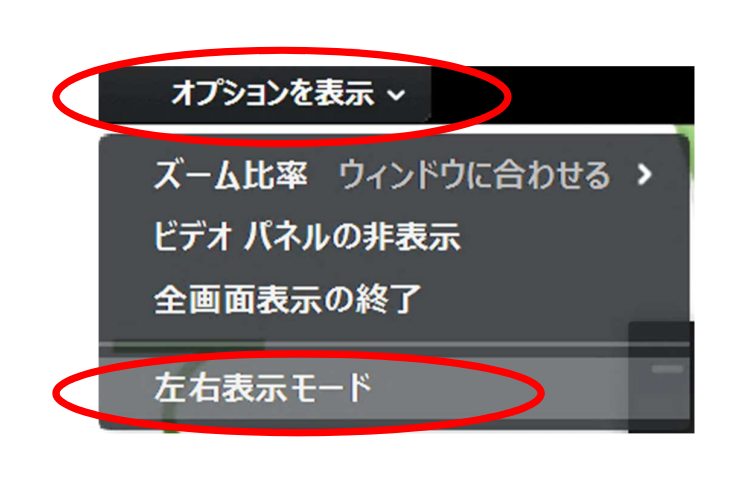

※注意:<u>パソコンのみ</u> タブレット・スマホの人は 操作不要

10

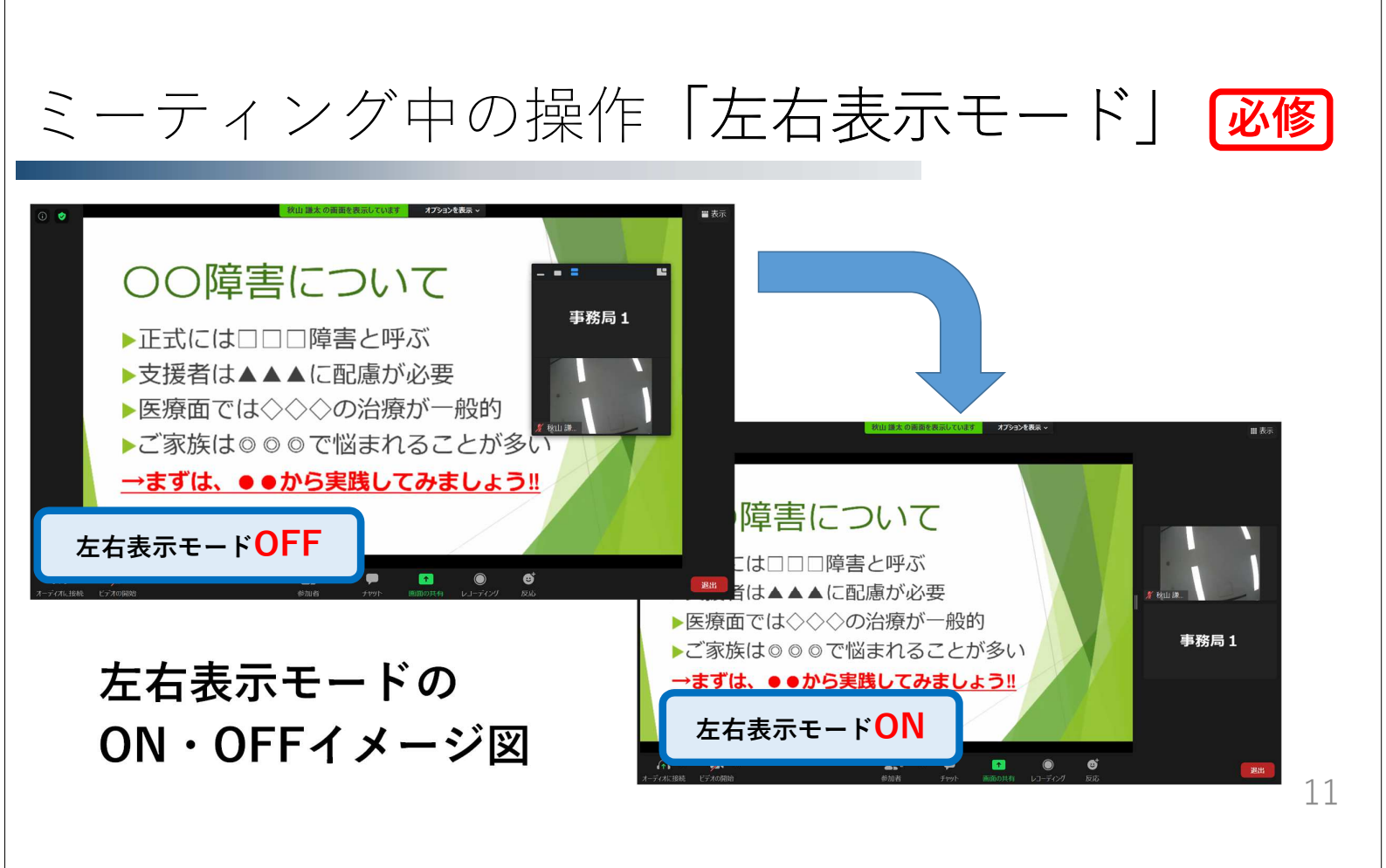

# ミーティング中の操作「画面の切替」

#### ギャラリービューとスピーカービュー

Zoomには2つの見え方があり、切替を行って頂く必要があります。 ※パワーポイントの画面配信中は下図のように出来ません。

必修

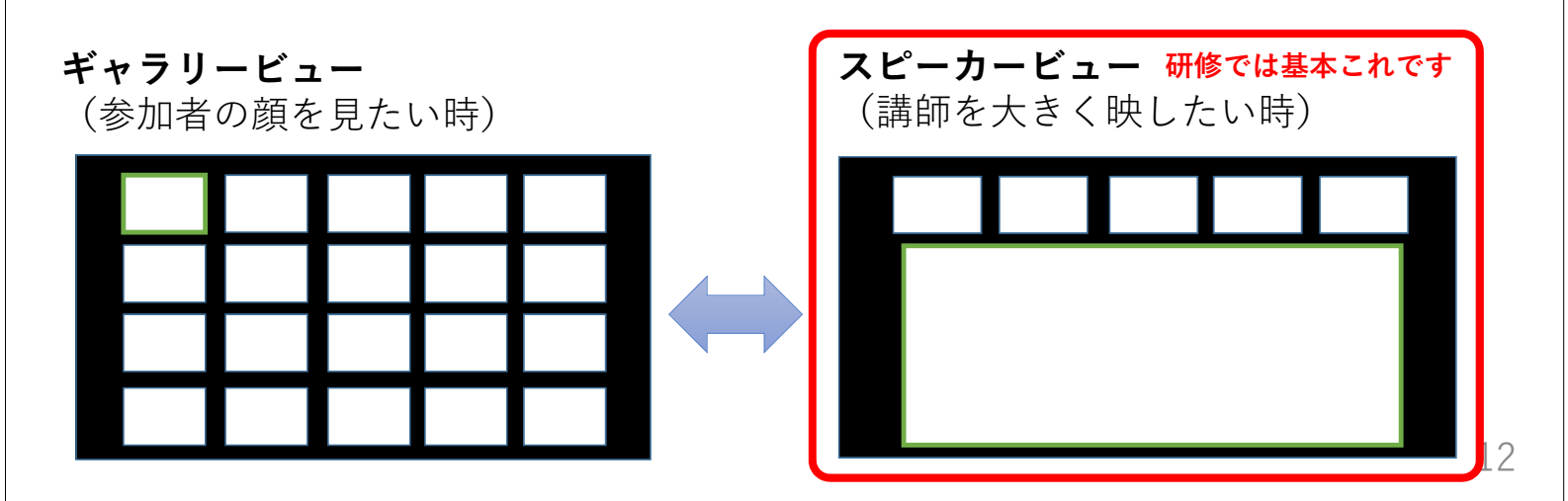

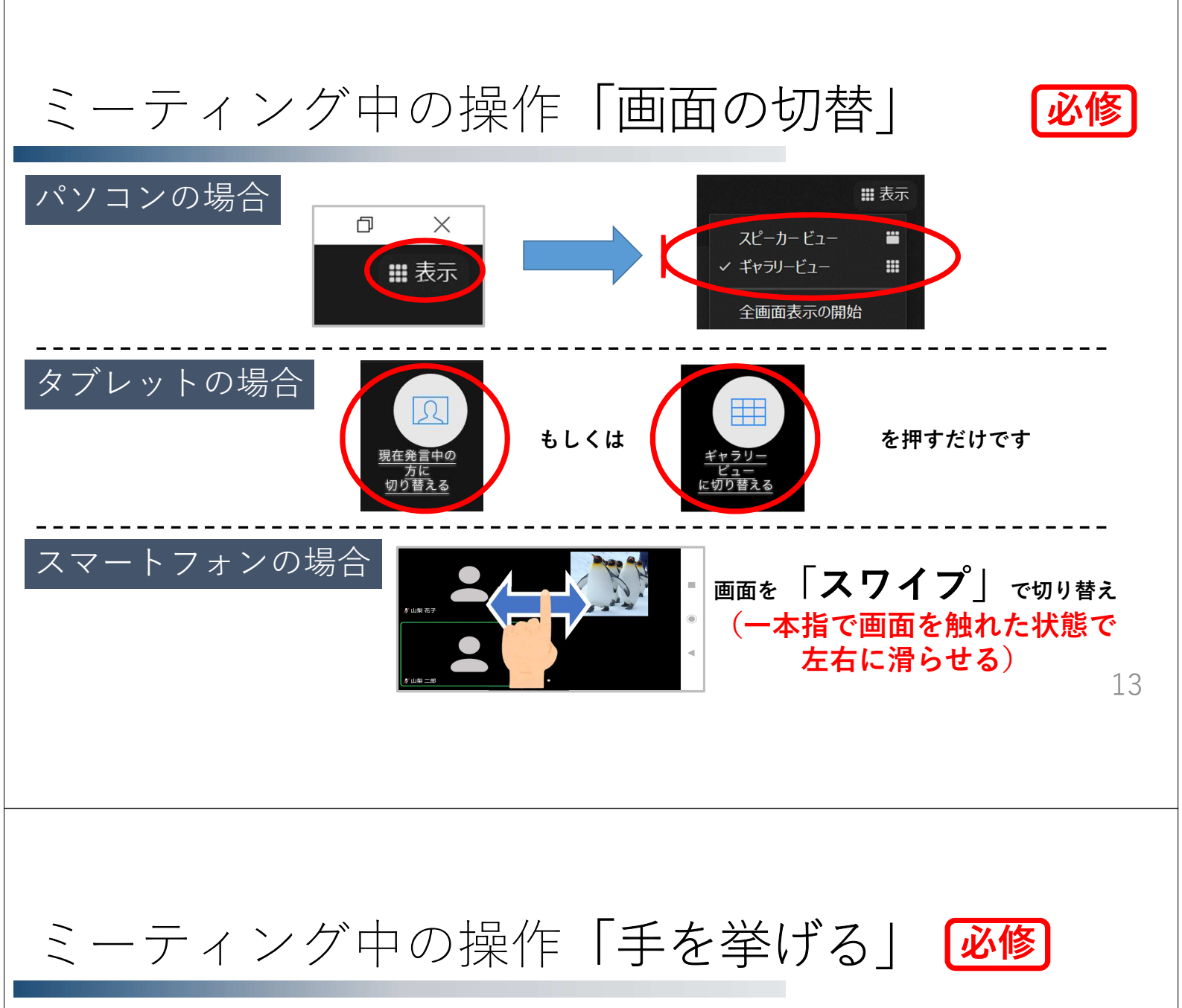

研修会中、質疑応答を行う場面では「**手を挙げる**」機能を使ってやり とりを行う場合があります。操作方法を覚えましょう。

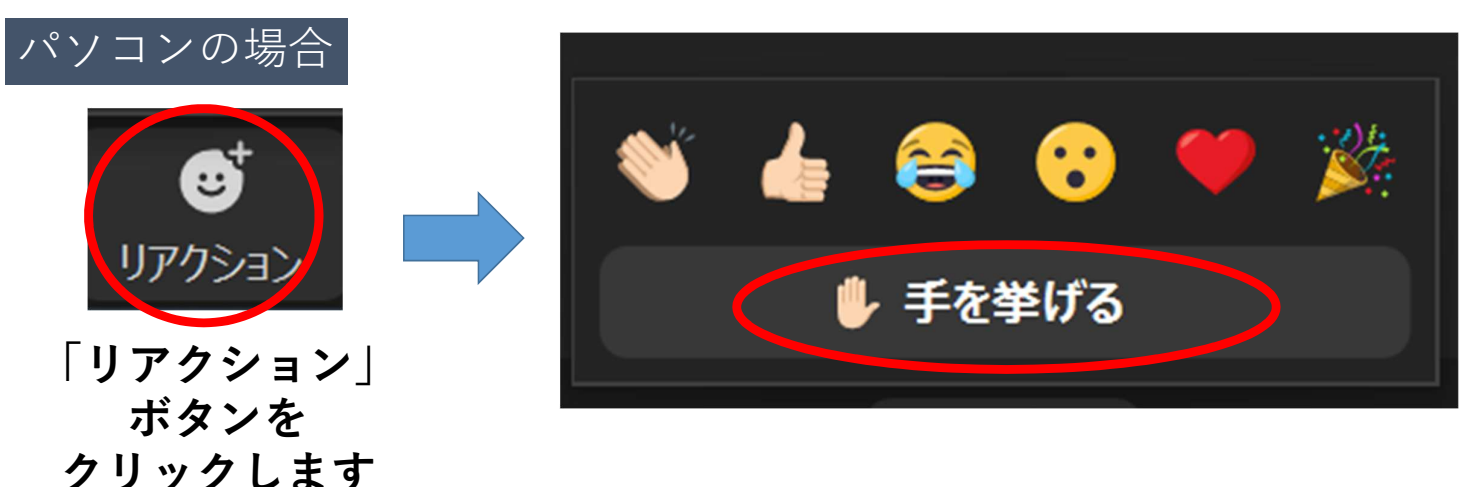

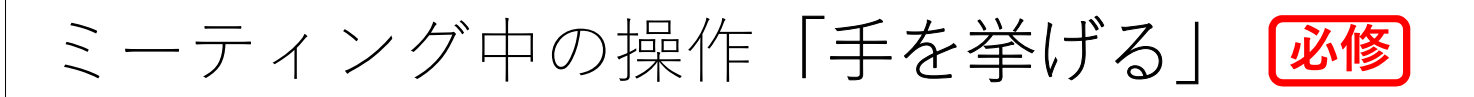

研修会中、質疑応答を行う場面では「**手を挙げる**」機能を使ってやり とりを行う場合があります。操作方法を覚えましょう。

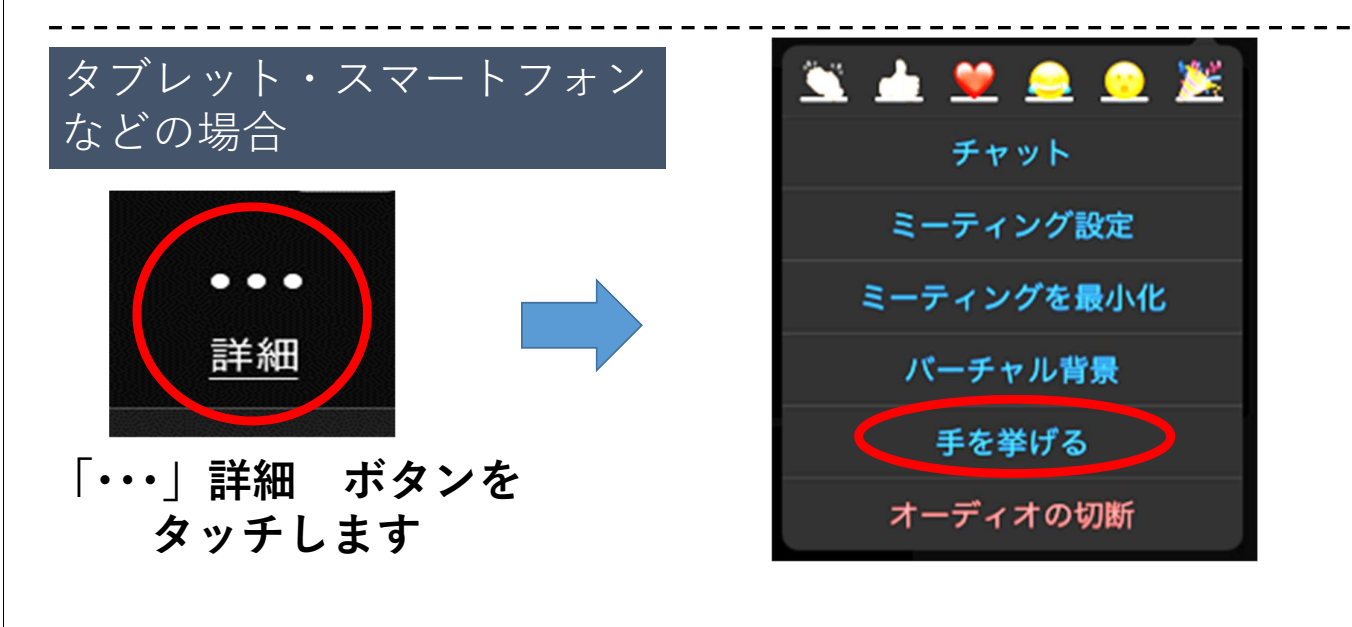

ミーティング中の操作「チャット」

|必修|

研修会中、「**チャット**」機能を使ってやりとりを行う場合があります。 操作方法を覚えましょう。

| パソコンの場合のみ<br>ご紹介します                      | - ロ ×<br><b>・ チャット</b><br>自分から全員:                | 左図のように                                                |
|------------------------------------------|--------------------------------------------------|-------------------------------------------------------|
| へ<br>チャット<br>夏                           | 私の意見は●●●です。<br>開始山梨太郎に全員:<br>私は■■■のように考えまし<br>た! | チャット画面が出現するの<br>で、赤枠の<br>「送信先」を事務局が指定<br>する宛先にしてご自身の発 |
| 画面上に表示される<br>「チャット」ボタンを<br>押してください。<br>↓ | 送信先: 全員                                          | 言を人力し、<br>  「Enter」ボタンで発信出<br>  来ます。                  |
| チャット画面が出現します。                            |                                                  | 16                                                    |

## オンライン研修のマナー①

- •情報セキュリティについて
  - ・ミーティングIDとパスワードは、参加者以外の目に触れないよう、厳重に管理してください。(他人に見せたり、メールを転送したり、SNS等への掲載は絶対にしない。)
  - ・**最新版のZoomアプリケーション**を利用してください。
  - •研修によっては「参加者名(表示名)」の照合により入室 を許可します。メールの指示に従って入室してください。
- •社会的モラルについて
  - •駅やコンビニ、公共施設などの無料Wi-Fiを通じて本研修に アクセスすることは、控えてください。

17

# オンライン研修のマナー②

- •機器のセッティング、研修マナー等について
  - ・参加者は、カメラの向きに充分気をつけてセッティングを行ってください。(家庭・職場の様子や個人情報が、他の参加者に丸見えになってしまう恐れがあります。)
  - 「バーチャル背景」は、お手持ちの機器に高い負荷がかかるため、推奨しません。
  - •研修中は、講師や他の参加者に反応が伝わるよう、頷き/ <u>笑顔/拍手などの反応をカメラに向かってしましょう</u>。
  - ・講義中の離席等はご遠慮ください。事務局側の判断・操作で一旦、退出して頂くこともあり得ます。

## (参考) 接続機器について

- •講師の声を明瞭に聞き取るためには<u>イヤホンの装着が有効</u>です。
- (カメラ付きの)パソコンかタブレット端末による受講が、大きく見 えるため最適です。
- スマートフォン等により参加することも可能ですが、画面が小さいため、資料を必ず準備して頂くなど、各自で工夫してください。
- スマートフォン等の画面をテレビなどに繋いで大画面で見て頂く方法
  もあります。具体的な方法については各自でお調べください。
- •通信量の目安は、約600MB(0.6GB)/1時間です。(画面の大きさ により消費するデータ量が変動する傾向にあります。)

19

## (参考) 本研修に関するお問い合わせ先

- ・本研修に関するお問い合わせは、ご自身の所属を管轄する各地域の 「地域療育コーディネーター」へお問い合わせください。
- なお、個別の機器やインターネット環境に関する内容はお答え致しかねます。

| 担当     | <b>é</b> 圏域             | 施設名                    |          | 住所                  | 電話            |   |
|--------|-------------------------|------------------------|----------|---------------------|---------------|---|
| 甲府地域   | (甲府市・甲斐市・<br>中央市・昭和町)   | (民)敷島緑陽園:相談支援事業所アンダンテ  | 400-0121 | 甲斐市牛句 2029-2        | 070-4180-0528 |   |
| 峡北地域   | (韮崎市・北杜市)               | (県)あけほの医療福祉センター        | 407-0046 | 韮崎市旭町上條南割 3251-1    | 0551-22-6111  |   |
| 峡西地域   | (南アルプス市)                | (民)育精福祉センター            | 400-0226 | 南アルプス市有野 3303-2     | 055-285-7122  | T |
| 東山梨地域  | (山梨市・甲州市)               | (民)白樺園:サポートセンターハロハロ一番館 | 405-0005 | 山梨市小原東 1309-1       | 090-1053-0841 |   |
| 東八代地域  | (笛吹市)                   | (民)ぶどうの里:笛吹センターみなてらす   | 406-0035 | 笛吹市石和町広瀬494-1       | 080-4986-3073 |   |
| 峡南地域   | (南巨摩郡・西八代郡)             | (民)<にみ園:峡南圏域相談支援センター   | 409-3244 | 西八代郡市川三郷町岩間 438     | 0556-32-1414  |   |
| 富士北麓地域 | (富士吉田市・南都留郡)            | (県)富士ふれあいセンター          | 401-0301 | 南都留郡富士河口湖町船津 6663-1 | 0555-72-5533  | T |
| 東部地域   | (都留市・上野原市・<br>北都留郡・大月市) | (民)宝山寮:どり-む宝           | 402-0045 | 都留市大幡 5118          | 080-5186-5106 |   |